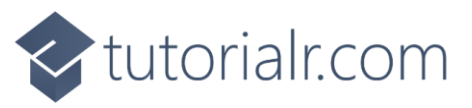

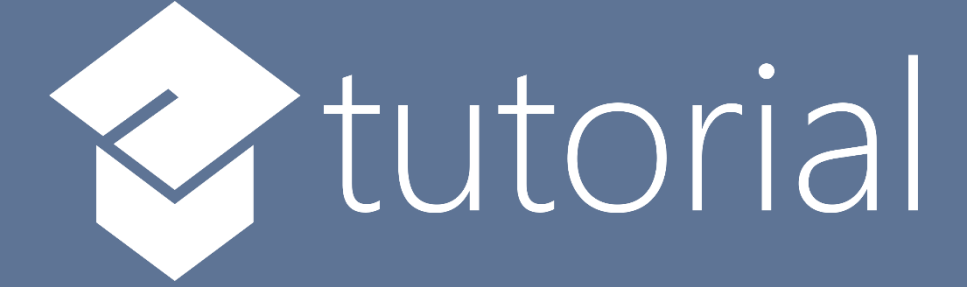

# Windows App SDK

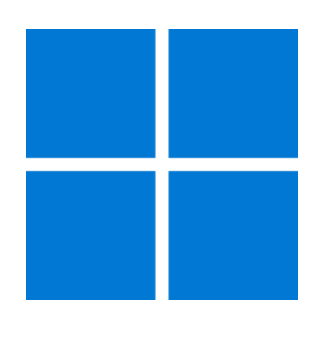

# **Parallax View**

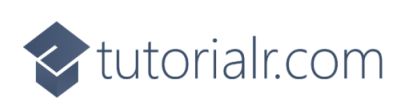

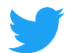

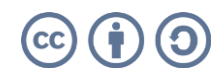

tutorialr.com

# **Parallax View**

**Parallax View** shows how you can use **ParallaxView** which allows you to combine the scroll of a list to a background element so as the list scrolls it animates the background element with **Parallax** in an application using the **Windows App SDK**.

#### Step 1

Follow **Setup and Start** on how to get **Setup** and **Install** what you need for **Visual Studio 2022** and **Windows App SDK**.

In **Windows 11** choose **Start** and then find or search for **Visual Studio 2022** and then select it.

Once Visual Studio 2022 has started select Create a new project.

Then choose the **Blank App, Packages (WinUl in Desktop)** and then select **Next**.

After that in **Configure your new project** type in the **Project name** as *ParallaxView*, then select a Location and then select **Create** to start a new **Solution**.

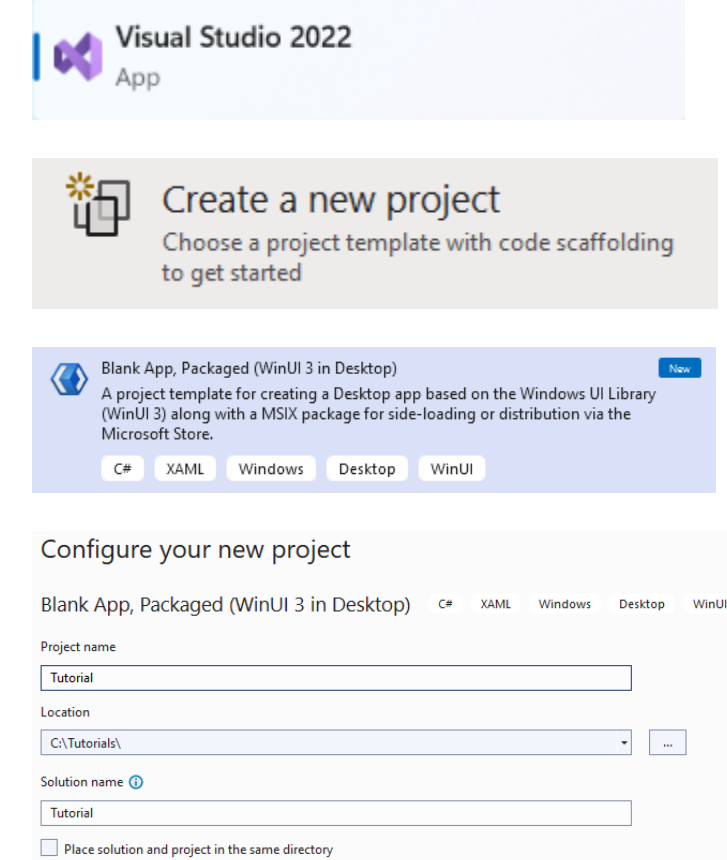

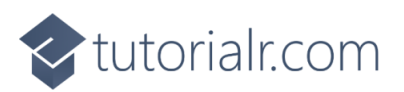

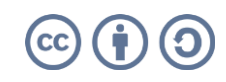

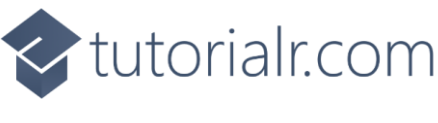

Then in **Visual Studio** within **Solution Explorer** for the **Solution**, right click on the **Project** shown below the **Solution** and then select **Add** then **New Item...** 

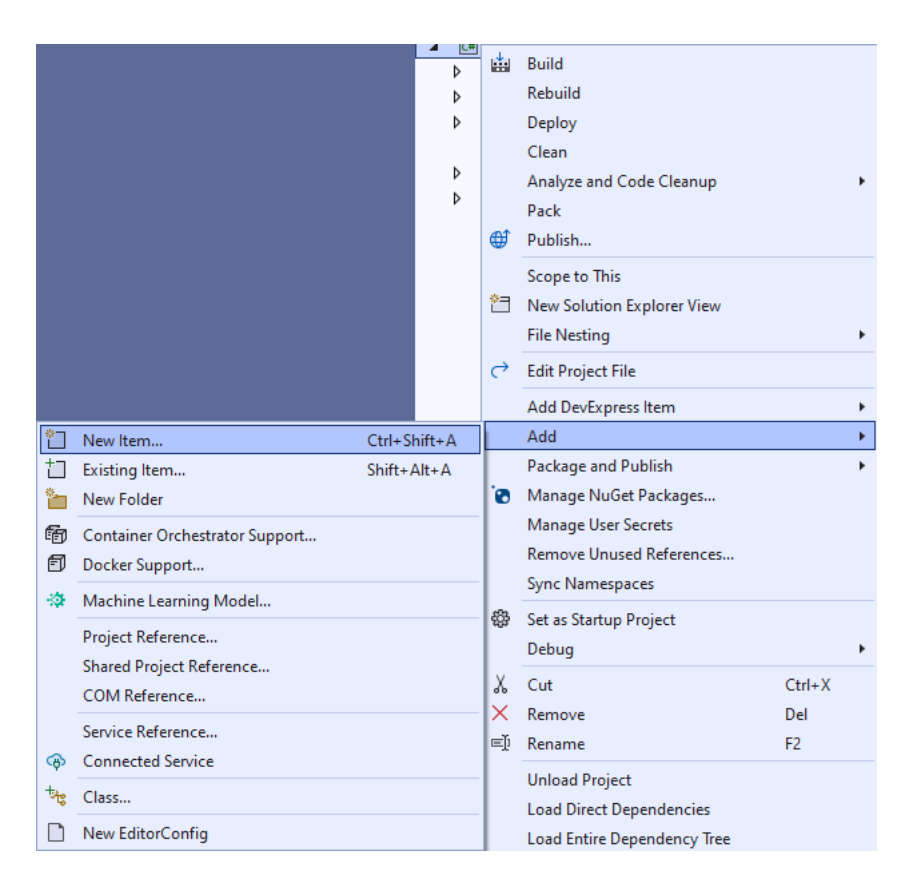

## Step 3

Then in **Add New Item** from the **C# Items** list, select **Code** and then select **Code File** from the list next to this, then type in the name of *Library.cs* and then **Click** on **Add**.

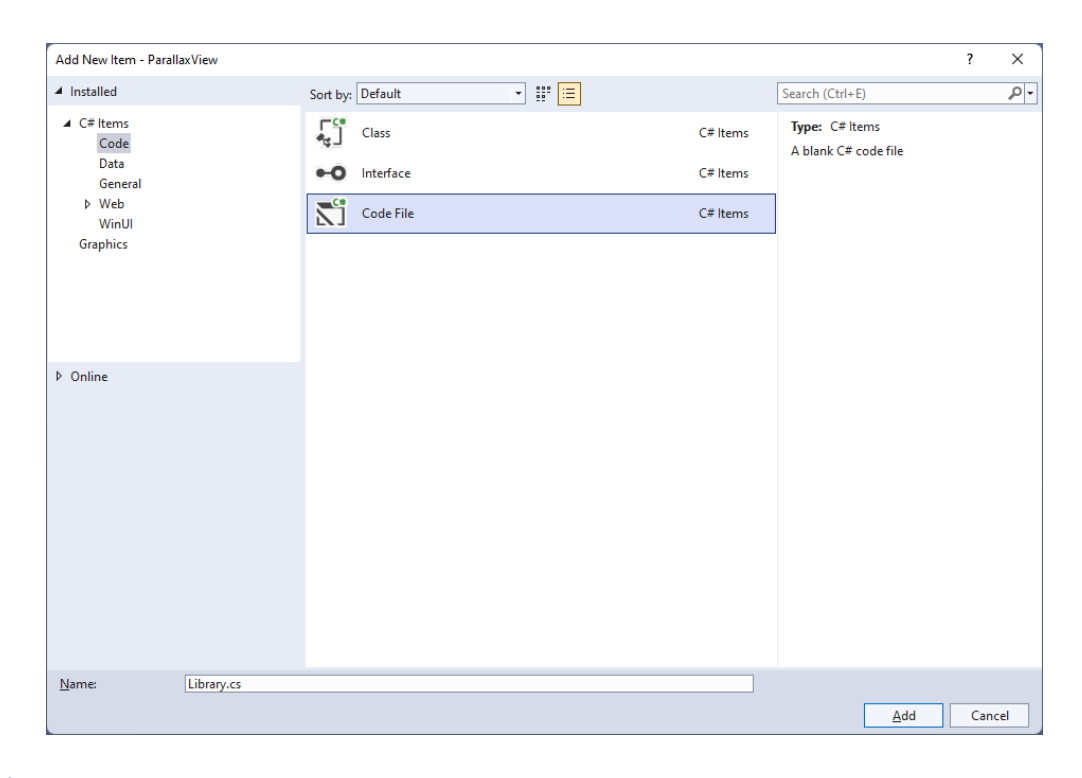

![](_page_2_Picture_7.jpeg)

![](_page_2_Picture_8.jpeg)

![](_page_3_Picture_0.jpeg)

You will now be in the **View** for the **Code** of *Library.cs*, within this type the following **Code**:

```
using Microsoft.UI.Xaml.Controls;
using System;
internal class Library
{
    private class Item
    {
        public Guid Id { get; set; } = Guid.NewGuid();
        public string Text { get; set; } = string.Empty;
    }
    public static void Add(ListView listView, string value)
    {
        listView.Items.Add(new Item
        {
            Text = value
        });
    }
    public static void Remove(ListView listView, object sender)
    {
        Item item = (sender as AppBarButton).Tag as Item;
        listView.Items.Remove(item);
   }
}
```

The **Class** that has been defined in *Library.cs* has a **Class** within it of **Item** which is marked **private**, this is just for use with *Library.cs* which will represent what will be added or removed from the **ListView** which is performed in the **Methods** of **Add** and **Remove** which are declared as **static** so an **Instance** of the **Class** is not needed.

![](_page_3_Picture_5.jpeg)

![](_page_3_Picture_6.jpeg)

![](_page_4_Picture_0.jpeg)

Then from **Solution Explorer** for the **Solution** double-click on **MainWindow.xaml** to see the **XAML** for the **Main Window**.

![](_page_4_Picture_3.jpeg)

## Step 6

In the **XAML** for **MainWindow.xaml** there be some **XAML** for a **StackPane1**, this should be **Removed** by removing the following:

![](_page_4_Picture_7.jpeg)

![](_page_4_Picture_8.jpeg)

![](_page_5_Picture_0.jpeg)

#### While still in the XAML for MainWindow.xaml above </Window>, type in the following XAML:

```
<Grid>
    <Grid.RowDefinitions>
        <RowDefinition Height="Auto"/>
        <RowDefinition Height="*"/>
    </Grid.RowDefinitions>
    <AutoSuggestBox Grid.Row="0" Margin="25" Name="Value" QueryIcon="Add"</pre>
        QuerySubmitted="Value_QuerySubmitted"/>
    <Grid Grid.Row="1">
        <ParallaxView Source="{x:Bind Display}" VerticalShift="100">
            <StackPanel Spacing="5" Orientation="Vertical"</pre>
                HorizontalAlignment="Center">
                <Rectangle Margin="10" Width="75" Height="75" Fill="Black"/>
                <Rectangle Margin="10" Width="75" Height="75" Fill="Gray"/>
                <Rectangle Margin="10" Width="75" Height="75" Fill="Red"/>
                <Rectangle Margin="10" Width="75" Height="75" Fill="Orange"/>
                <Rectangle Margin="10" Width="75" Height="75" Fill="Yellow"/>
                <Rectangle Margin="10" Width="75" Height="75" Fill="Green"/>
                <Rectangle Margin="10" Width="75" Height="75" Fill="Cyan"/>
                <Rectangle Margin="10" Width="75" Height="75" Fill="Blue"/>
                <Rectangle Margin="10" Width="75" Height="75" Fill="Magenta"/>
                <Rectangle Margin="10" Width="75" Height="75" Fill="Purple"/>
            </StackPanel>
        </ParallaxView>
        <ListView x:Name="Display">
            <ListView.ItemTemplate>
                <DataTemplate>
                    <Grid>
                        <Grid.ColumnDefinitions>
                            <ColumnDefinition Width="*"/>
                             <ColumnDefinition Width="Auto"/>
                        </Grid.ColumnDefinitions>
                        <TextBlock Grid.Column="0" Text="{Binding Text}"
                        VerticalAlignment="Center"/>
                        <AppBarButton Grid.Column="1" Icon="Remove" Label="Remove"</pre>
                        Tag="{Binding}" Click="Remove_Click"/>
                    </Grid>
                </DataTemplate>
            </ListView.ItemTemplate>
            <ListView.ItemContainerStyle>
                <Style TargetType="ListViewItem">
                    <Setter Property="HorizontalContentAlignment" Value="Stretch" />
                </Style>
            </ListView.ItemContainerStyle>
        </ListView>
    </Grid>
</Grid>
```

This **XAML** features a **Grid** with two **Rows**, the first **Row** is for a **AutoSuggestBox** to add an **Item**, then the second **Row** is the **ParallaxView** containing **Rectangle** elements which has the **Source** set to the **ListView** which uses a **DataTemplate** which controls how each **Item** in the **ListView** will look like and contains the **AppBarButton** which will be used to remove an **Item**.

![](_page_5_Figure_5.jpeg)

![](_page_6_Picture_0.jpeg)

Then, within **Solution Explorer** for the **Solution** select the arrow next to **MainWindow.xaml** then double-click on **MainWindow.xaml.cs** to see the **Code** for the **Main Window**.

![](_page_6_Picture_3.jpeg)

## Step 9

In the **Code** for **MainWindow.xaml.cs** there be a **Method** of **myButton\_Click(...)** this should be **Removed** by removing the following:

```
private void myButton_Click(object sender, RoutedEventArgs e)
{
    myButton.Content = "Clicked";
}
```

#### Step 10

Once myButton\_Click(...) has been removed, type in the following Code below the end of the Constructor of public MainWindow() { ... }:

```
private void Value_QuerySubmitted(AutoSuggestBox sender,
        AutoSuggestBoxQuerySubmittedEventArgs args)
{
        Library.Add(Display, Value.Text);
}
private void Remove_Click(object sender, RoutedEventArgs e)
{
        Library.Remove(Display, sender);
}
```

The **Method** of **Value\_QuerySubmitted** will call the **Method** within *Library.cs* of **Add** from **Library** passing in the **ListView** and also passes in the **Property** for **Text**. The **Method** of **Remove\_Click** will call the **Method** for **Remove** with the **ListView** and the **object** for **sender**.

![](_page_6_Picture_11.jpeg)

![](_page_6_Picture_12.jpeg)

![](_page_7_Picture_0.jpeg)

That completes the **Windows App SDK** application. In **Visual Studio 2022** from the **Toolbar** select **ParallaxView (Package)** to **Start** the application. ParallaxView (Package) -

#### Step 12

Once running you should see a AutoSuggestBox and some Rectangle elements.

![](_page_7_Picture_6.jpeg)

![](_page_7_Picture_7.jpeg)

![](_page_7_Picture_8.jpeg)

![](_page_8_Picture_0.jpeg)

You can type into the **AutoSuggestBox** any values and then press **Enter** or **Click** on the + option to add them, then when you add a few, you can try scrolling the **ListView** and you should see the **Parallax View** in action.

![](_page_8_Figure_3.jpeg)

#### Step 14

To **Exit** the **Windows App SDK** application, select the **Close** button from the top right of the application as that concludes this **Tutorial** for **Windows App SDK** from <u>tutorialr.com</u>!

![](_page_8_Picture_6.jpeg)

![](_page_8_Picture_7.jpeg)

![](_page_8_Picture_8.jpeg)